#### **CHKISTIE**<sup>®</sup>

# **Configuring Christie NAS-S3 for GDC SR-1000 IMB**

This document describes the steps for configuring the Christie NAS-S3 as the content storage device for the GDC SR-1000 Standalone Integrated Media Block<sup>m</sup> (GDC IMB).

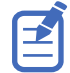

To perform configuration changes on the GDC IMB, you must have Maintenance level permissions.

# **Affected products**

These instructions apply to the following product.

• Christie NAS-S3 (P/N: 153-101103-XX)

# **Prerequisites**

The following components are required.

• GDC SR-1000 Standalone Integrated Media Block

# **Overview of configuration steps**

Understand the required steps for connecting the Christie NAS-S3 as a storage device for the GDC IMB.

- Set the Christie NAS-S3 IP address to a different subnet than the GDC IMB. For more information, see *Changing the IP address of the NAS-S3* (on page 2).
- Delete all Christie content files from the NAS-S3. For more information, see *Deleting Christie content files* (on page 3).
- Configure the ETH1 port of the GDC IMB to an IP address compatible with the Christie NAS-S3. For more information, see *Configuring the ETH1 port on the GDC IMB* (on page 4).
- Configure the GDC IMB to use the Christie NAS-S3 as a storage device. For more information, see *Configuring storage* (on page 5).

# **Changing the IP address of the NAS-S3**

Configure the IP address of the Christie NAS-S3 to be on a different subnet than the GDC IMB. This example sets the IP address of the Christie NAS-S3 to 10.10.10.101.

The Christie NAS-S3 has a default IP address of 192.168.1.101. The following steps assume you are starting with this default IP address.

1. Set the IP address of the computer.

The IP address of your computer must be different than the IP address of the Christie NAS-S3 but must be on the same subnet. For example:

| IP address | 192.168.1.103 |
|------------|---------------|
| Subnet     | 255.255.255.0 |

- 2. Open a web browser and navigate to the Christie NAS-S3 web interface at http:// 192.168.1.101:8080/.
- 3. Log into the Christie NAS-S3.

Default user ID admin Default password cdsclub

4. Go to Network & Virtual Switch and on the dashboard, click Network & Virtual Switch.

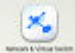

- 5. On the Network page, select Interfaces.
- 6. Click **Configure** for the Adapter1 interface.

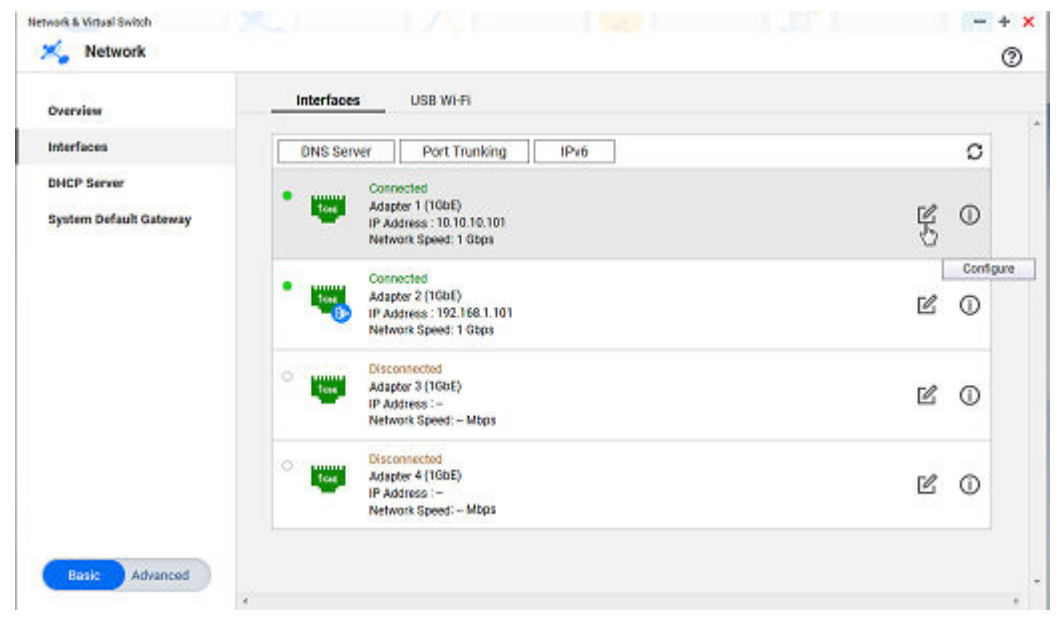

7. In the Configure - Property dialog, enter the following values under the IPv4 tab:

| Field Name       | Value     |
|------------------|-----------|
| Fixed IP Address | 10.10.101 |

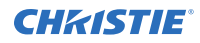

| Field Name      | Value         |
|-----------------|---------------|
| Subnet Mask     | 255.255.255.0 |
| Default Gateway | 10.10.10.1    |

| Interfaces DHCP Server System Default Gateway Fixed IP Address Use static IP address Subnet Maak 255 + 255 + 0 + Default Gateway Juribo Fiame 1500 + Network Speed Auto-negotiation                                                                                                    |                                             | Configure                                                                          | Overview                                              |
|----------------------------------------------------------------------------------------------------|---------------------------------------------|------------------------------------------------------------------------------------|-------------------------------------------------------|
| Obtain IP address settings automatically via DHCP       System Default Gateway       Pixed IP Address       Subnet Maak       Default Gateway       Default Gateway       Jumbo Fiama       1500       Network Speed                                                                                                    | · 0                                         |                                                                                    | interfaces                                            |
| Fixed IP Address         10         10         10         101           Subnet Mask         255 •         255 •         0 •         •           Default Galeway         10         10         10         1           Jumbo Frame         1500         •         •           Network Speed         Auto-negotiation         •         If | dicaty via DHCP                             | <ul> <li>Obtain IP address settings auto</li> <li>Use static IP address</li> </ul> | DHCP Server O Obtain IP add<br>System Default Gateway |
| Jumbo Frame 1500   Network Speed Auto-negotiation                                                                                                    |                                             | Fixed IP Address<br>Subnet Mask                                                    |                                                       |
| Network Speed Auto-negotiation *                                                                                                    | 10 110 110 11 10 11 10 11 10 11 10 11 10 10 | Jumbo Frame                                                                        |                                                       |
|                                                                                                    | Auto-negotiation 🔹                          | Network Speed                                                                      |                                                       |
| ं 🗹                                                                                                    | · Ľ ()                                      |                                                                                    |                                                       |

- To save the configuration, click **Apply**.
   You should see two messages indicating first the settings are being configured and the second the server is busy or the network is disconnected.
- 9. At the confirmation prompt, click **Cancel**. The IP address of Ethernet 1 port on the NAS-S3 is changed to 10.10.10.101.
- 10. To communicate with the Christie NAS-S3, change the IP address of your computer to a compatible IP address on the same subnet. For example:

| IP address | 10.10.10.103  |
|------------|---------------|
| Subnet     | 255.255.255.0 |

11. To connect to the Christie NAS-S3 web interface, use the address http:// 10.10.10.101:8080/.

#### **Deleting Christie content files**

Before using the Christie NAS-S3 to store content for the GDC IMB, it is important to delete any preloaded files or content files previously ingested for use with the Christie IMB-S2.

Content files used by the Christie IMB-S2 are stored in the /Content/cinemalib share folder. Use the NAS-S3 web interface to delete the cinemalib folder by temporarily connecting a computer to the Christie NAS-S3 device.

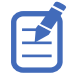

The following steps assume that you are using the updated IP address of 10.10.10.101 for the Christie NAS-S3. Also ensure your computer has a compatible IP address (for example, 10.10.10.103) and is on the same subnet as the ChristieNAS-S3 (for example, 255.255.255.0).

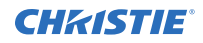

- 1. Open a web browser and navigate to the Christie NAS-S3 web interface at <a href="http://lo.10.10.101.8080/">http://lo.10.101.8080/</a>.
- 2. Log into the Christie NAS-S3.

Default user ID admin

Default password cdsclub

- 3. Go to File Station:
  - a) Click the main menu.
  - b) Under Applications, select File Station.
- 4. In the File Station manager, select the **Content** folder.
- 5. In the right pane, select all content folders previously loaded for use with the Christie NAS-S3. By default, content files are stored in the cinemalib folder.
- 6. Go to the More Action menu.
- 7. Select Delete.
- In the confirmation dialog, click **OK**. The system deletes the folder, including any content files previously ingested for use with the Christie IMB-S2. The Christie NAS-S3 is now ready to receive content for the GDC IMB.

### **Configuring the ETH1 port on the GDC IMB**

Connect the Christie NAS-S3 to IMB Ethernet 1 port on the GDC IMB.

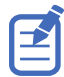

On the Christie NAS-S3, Ethernet 1 port has a default IP address of 192.168.1.101. The following steps assume that you are using the updated IP address of 10.10.10.101.

- 1. Using a Maintenance user level, log into the GDC Server web interface.
- 2. Click the **Configuration** tab.
- 3. Click the **System** tab.
- 4. Under IMB Ethernet 1, configure an IP address compatible with the IP address of the Christie NAS-S3.

The IP address of the IMB Ethernet 1 port must be different than the IP address of the Christie NAS-S3, but must be on the same subnet (for example, 10.10.10.102).

5. In the Server Content IP list, select IMB Ethernet 2.

| Save X Dacad              |
|---------------------------|
| 192 . 168 . 1 . 12        |
| 192 . 168 . 1 . 12        |
|                           |
|                           |
| tent IP: IMB Ethernet 2 🗸 |
| tent IP: IMB Etherne      |

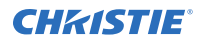

6. To save the configuration, click **Save**.

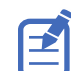

To connect to the theater management network, use IMB Ethernet 2 port on the GDC IMB.

# **Configuring storage**

Configure the GDC IMB to use the Christie NAS-S3 as the storage device.

These steps use the updated Christie NAS-S3 IP address of 10.10.10.101 and the default share folder  $/{\tt Content}.$ 

- 1. Using a Maintenance user level, log into the GDC Server web interface.
- 2. Click the **Configuration** tab.
- 3. Click the **Storage** tab.
- 4. Under IMB Storage, configure the following settings:

| Storage Type | NAS          |
|--------------|--------------|
| IP Address   | 10.10.10.101 |
| NESv3 Share  | /Content     |

- 5. Under Content Setting, set Priority to IMB Storage.
- 6. To save the configuration, click **Save**.
- 7. Click the **Dashboard** tab.
- To reboot the GDC IMB, click Restart.
   Files ingested by the GDC IMB are stored in the /Content share folder on the Christie NAS-S3.

### Verifying device communication

After the GDC IMB establishes a connection with the Christie NAS-S3, the available and total storage space on the Christie NAS-S3 is displayed on the Dashboard.

- 1. On the GDC Server web interface, click the **Dashboard** tab.
- 2. Under Storage Information, confirm the storage usage.

# **Technical support**

Technical support for Christie products is available at:

- North and South America: +1-800-221-8025 or Support.Americas@christiedigital.com
- Europe, Middle East, and Africa: +44 (0) 1189 778111 or Support.EMEA@christiedigital.com
- Asia Pacific: +65 6877-8737 or Support.APAC@christiedigital.com